試験一覧

▼ 伊丹市職員採用試験(令和7年4月1日採用予定)

伊丹市職員採用試験(令和7年4月1日採用予定)

| 試験名       | 試験区分      | 受付期間 |          |   |       |
|-----------|-----------|------|----------|---|-------|
| 伊丹市職員採用試験 | 大学卒事務職(A) |      |          | 3 | 17#R  |
| 伊丹市職員採用試験 | 大学卒事務職(B) |      |          |   | 2#3H  |
| 伊丹市職員採用試験 | 社会福祉士     |      |          | } | 174 M |
| 伊丹市職員採用試験 | 保健師       |      |          | • | 20 M  |
| 伊丹市職員採用試験 | 技術職(土木)   |      | 詳細をクリック⇒ |   | 174 M |
| 伊丹市職員採用試験 | 技術職(建築)   |      |          |   | 59.8A |
| 伊丹市職員採用試験 | 技術職 (機械)  |      |          | ŀ | 174A  |
| 伊丹市職員採用試験 | 技術職(電気)   |      |          |   | 59.8R |
| 伊丹市職員採用試験 | 技術職 (化学)  |      |          | ŀ | 17 HI |

## 試験詳細

| 伊丹市職員採用試験(令和7 | 7年4月1日採用予定)                                                              |
|---------------|--------------------------------------------------------------------------|
| 伊丹市職員採用試      | 験 / 大学卒事務職(A)                                                            |
| 職務内容          | 市役所又は出先機関に勤務し、一般事務等に従事する。<br>(住民のための行政サービス・予算案の編成、施策の企画・立案やイベント・事業の実施など) |
| 受験資格          | 大学卒(見込)で平成11年4月2日以降、平成15年4月1日までに生まれた人                                    |
| -1.4.4999     |                                                                          |

受付期間

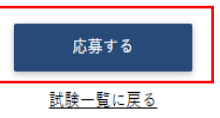

| <個人情報の取扱いについて>                                                                                                    |  |  |  |  |  |
|----------------------------------------------------------------------------------------------------|--|--|--|--|--|
| 1 目的<br>この規約は、伊丹市職員採用試験受験申込システム(以下「本システム」という。)を利用するために必要な事項を定めるものです。                                                                              |  |  |  |  |  |
| 2 利用規約の同意<br>伊丹市は、利用者がこの規約に同意されていることを前提に本システムを提供しています。本システムの利用の前に必ずこの規約の内容をご<br>確認ください。この規約に同意いただけない場合には、本システムの利用をお断りします。                         |  |  |  |  |  |
| 3 用語の定義<br>この規約において使用する用語の意義は、次のとおりとします。<br>(1)利用者<br>本システムを利用して受験申込みを行う個人<br>(2)利用者10番号<br>利用者が本システムの利用登録を行った際に、本システムから個人毎に発行される識別番号<br>(3)申込データ |  |  |  |  |  |
| 受験申込みを行う際に利用者が提出する電子データ<br>(4)通知メール                                                                                                    |  |  |  |  |  |
| 同意する 同意しない                                                                                                    |  |  |  |  |  |

|                                                         | 伊丹市役所<br>大学卒事務職(A)                                                                              |  |  |  |  |
|---------------------------------------------------------|-------------------------------------------------------------------------------------------------|--|--|--|--|
| 实                                                       | 性 名                                                                                             |  |  |  |  |
| 4                                                       | セイ ×イ                                                                                           |  |  |  |  |
| 2                                                       | メールアドレス                                                                                         |  |  |  |  |
| 2                                                       | メールアドレス(確認)                                                                                     |  |  |  |  |
| Ē                                                       | 電話番号                                                                                            |  |  |  |  |
| 1                                                       | 電話番号、携帯電話番号のどちらかを登録してください。                                                                      |  |  |  |  |
| 括                                                       | <sup>携帯電話番号</sup>                                                                               |  |  |  |  |
| /<br>                                                   | ペスワード<br>*角大小英数字と半角記号(8 文字以上 32 文字以下)                                                           |  |  |  |  |
| ,                                                       | ペスワード(確認)                                                                                       |  |  |  |  |
| (                                                       | 登録                                                                                              |  |  |  |  |
|                                                         | 伊丹市役所<br>大学卒事務職(A)                                                                              |  |  |  |  |
|                                                         | 本登録は、まだ完了しておりません。                                                                               |  |  |  |  |
|                                                         | 入力されたメールアドレスに確認メールを送信しました。<br>確認メールに記載されているURLにアクセスし、必要項目を入力のうえ、<br>本登録を完了してください。               |  |  |  |  |
| )From:伊丹市役所<br>To:<br>件名:【伊丹市採用<br>日時: Sun, 21 May<br>様 | ▲事課 〈no-reply-itami@bsmrtbiz〉<br>理当】サインアップ本人確認のご連絡<br>2023 18:09:48                             |  |  |  |  |
| <u>こ登録ありかとう</u><br>下記のURLへアク・<br>https://secure         | つこさいます。<br>セスし、本登録を行ってください。<br>.bsmrt.biz/itami/mypage/identify.php?<br>期限は ホリール送信後90時間となっております |  |  |  |  |
| <u>(1997年1977年1977年1</u> 979年1979年1979年1979年1979        | ど無効となりますので、「ご注意ください。<br>様のログインIDは下記の通りとなります。                                                    |  |  |  |  |

|                     | ログイン                                                    |  |  |  |  |
|---------------------|---------------------------------------------------------|--|--|--|--|
|                     | ▲<br>▲<br>メールに送られてきたIDと自身で登録したパ<br>スワードを入力し、ログイン        |  |  |  |  |
|                     | パスワードを忘れた方はこちら                                          |  |  |  |  |
| <b>②伊</b> :         | <sup>it</sup> ≁→i<br>砂伊丹市 <sup>伊丹市</sup> ●エントリー ■メッセージ0 |  |  |  |  |
| の和り<br>この度は<br>今後の連 | ビーーーーーーーーーーーーーーーーーーーーーーーーーーーーーーーーーーーー                   |  |  |  |  |

| 個人1月報                                                                                              |                       |               |        |   |
|----------------------------------------------------------------------------------------------------|-----------------------|---------------|--------|---|
| ❷须 氏名 漢字                                                                                           | 姓                     |               | 名<br>  |   |
| 必須 氏名 フリガナ                                                                                         | セイ                    |               | 21     |   |
|                                                                                                    |                       |               | (全角力ナ) |   |
| <b>必须</b> 生年月日                                                                                     |                       | •             | •      | • |
| 連絡先                                                                                                |                       |               |        |   |
|                                                                                                    |                       |               |        |   |
| -1-11E                                                                                             |                       |               |        |   |
| 高専) 以上を入力してく:                                                                                      | ださい。                  |               |        |   |
| - 小正<br>高専) 以上を入力してく:<br>入学                                                                        | ださい。<br>年             | 月             |        |   |
| 高専) 以上を入力してく<br>入学<br>卒業                                                                           | ださい。<br><u>年</u><br>年 | 月             |        |   |
| <ul> <li>¬/⊥E</li> <li>高専)以上を入力してく:</li> <li>入学</li> <li>卒業</li> <li>学校名称</li> </ul>               | ださい。<br>年<br>年<br>    | 月<br>月        |        |   |
| <ul> <li>J AE</li> <li>高専)以上を入力してく</li> <li>入学</li> <li>卒業</li> <li>学校名称</li> <li>学部・学科</li> </ul> | ださい。<br>年<br>年        | <u>月</u><br>月 |        |   |

| その他職歴                      |                                                                                        |                                                            |                                             |
|----------------------------|----------------------------------------------------------------------------------------|------------------------------------------------------------|---------------------------------------------|
|                            | 職歴が3つでは書                                                                               | 書ききれない場合(                                                  | に使用してください                                   |
|                            |                                                                                        | で学、改行は2文字でカウントされます。                                        | 0 / 1000 文字                                 |
| 保有資格・免許                    | 1                                                                                      |                                                            |                                             |
| 普通自動車免許をお持ち<br>語学スキルも入力してく | 5の方は必ず入力してください。<br>、ださい。                                                               |                                                            |                                             |
| 資格・免許名称                    |                                                                                        |                                                            |                                             |
| 取得時期                       | 年                                                                                      | 月                                                          |                                             |
| 区分                         | ○ 取得 ○ 取得                                                                              | 見込み                                                        |                                             |
| 顔写真                        |                                                                                        |                                                            |                                             |
| 25                         | ここにファイ<br>師写真ファイルの添付をお靴、します。<br>※ファイル形式は 新聞(JPG/JPG)のみです。<br>※1ファイルあたりのファイルサイズは 3 MB 3 | イルをドラッグアンドドロップするかクリックしま<br>teces.<br>msgg()<br>Photo Image | アップロードしてください                                |
|                            | 入力内容を確認する(ス                                                                            | 本登録) 一時保                                                   | 持                                           |
|                            |                                                                                        | 入力内容確認                                                     | 最後に必ずエントリーボ                                 |
| 下記<br>登録P                  | 、入力情報をご確認の」<br>対容を修正する場合は、                                                             | と、「エントリー」ボタ<br>「入力をやり直す」ボタ                                 | <sup>いを打</sup> タンを押してください<br><sup>タンを</sup> |
| 個人情報                       |                                                                                        |                                                            |                                             |

入力をやり直す

## エントリー入力ありがとうございます。 入力内容を受付ました。

e

□ From: 伊丹市役所 人事課 <no-reply-itami@bsmrtbiz> 관 To:

 To:

 件名:
 【伊丹市採用担当】本登錄完了通知

 日時:
 Sun, 21 May 2023 13:24:48

2023年05月21日

## 様 伊丹市役所採用担当です。 エントリーシートをご提出いただきありがとうございました。 このエントリーシートの提出をもって、本登録が完了しました。

募集期間中は、エントリーシートの修正をすることができますが、募集期間終了後は、マイページでエントリーシートの修正をすることができませんのでご注意ください。 今後の選考に関するご連絡は、マイページにて行いますので、次のご連絡までお待ちください。

## 以上でエントリー完了です

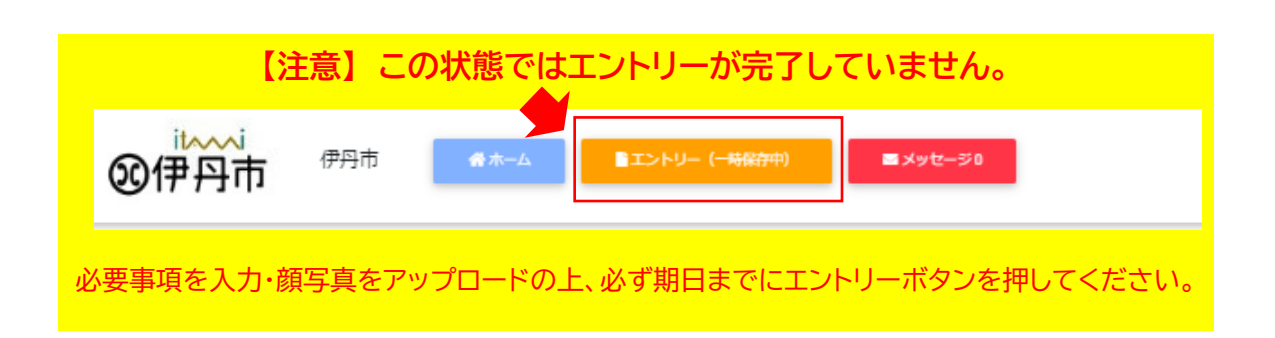